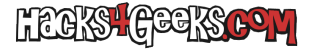

Primero, asegúrate de que tienes una licencia Retail (las OEM no se pueden mover), ejecutando como Administrador en CMD:

## slmgr -dli

Si en la nueva ventanita te sale «RETAIL channel» la puedes mover. Si te sale OEM, no.

Para moverla, primero debes saber cual es. Para que te la muestre por pantalla, ejecuta:

wmic path softwarelicensingerservice get 0A3x0riginalProductKey

También puedes obtenerla ejecutando como Administrador en PowerShell:

(Get-WmiObject -query 'select \* from SoftwareLicensingService').OA3xOriginalProductKey

Si esto no funciona, bájate ProductKey y ejecútalo. Es posible que no te deje, porque Windows lo trata como un virus, aunque no lo es.

Una vez que tengas copiada la licencia, y antes de meterla en el nuevo ordenador, debes desactivar Windows en el ordenador viejo. Para ello ejecuta como Administrador:

## slmgr /upk

Esta orden desinstala el serial del sistema operativo y lo vuelve a transformar en una versión de prueba (Trial). Esperamos a que nos salga la confirmación. Si no nos sale, volvemos a ejecutar el comando anterior hasta que salga.

Lo siguiente es eliminar la clave del caché del sistema. Esto lo hacemos ejecutando como Administrador:

## slmgr /cpky

En el nuevo Windows, ejecutamos como Administrador:

## slmgr /ipk xxxxx-xxxxx-xxxxx-xxxxx

Donde xxx... es la clave que copiamos del ordenador viejo. Nos dará un mensaje de que la licencia se ha instalado correctamente. Para comprobarlo, ejecutamos:

slmgr /dlv